# OnePass 등록 (신규 이용자)

## 접속 URL: <u>http://www.westlaw.com/</u>

[필요사항] Westlaw Registration Key (예: 9472835-XQJWM4)

### 1. Create a OnePass profile 클릭

| Westlaw<br>Sign in using OnePass                                                    | Create a OnePass profile<br>Enter your product information and an email to begin.   |
|-------------------------------------------------------------------------------------|-------------------------------------------------------------------------------------|
| Username Forgot username?                                                           | Product                                                                             |
| Password Forgot password?                                                           | Registration key<br>Example: 1234567-ABCDE1                                         |
| Save username Save username and password Remember me ?                              | Custom label<br>Give this registration key a label to differentiate it from others. |
| Sign in                                                                             | Sample01@gdi.co.kr                                                                  |
| Add registration keyCreate OnePass profileUpdate OnePass profileLearn about OnePass | S+1<br>Continue                                                                     |

- ② Registration Key 입력: 부여받은 Key (예: 9472835-XQJWM4)
- ③ Custom label 입력: 검색 이력 구분을 위함. 본인이 편리한 내용으로 입력 (예: GDI, Kim 등)
- ④ Email 입력
- **⑤** Continue 클릭

#### 2. Create profile

| C  | reate profile                                                                                                    |   |    | Security                                     |
|----|----------------------------------------------------------------------------------------------------|---|----|----------------------------------------------|
|    | Personal information                                                                                                    | C | 5) | Username<br>Your username is case sensitive. |
| 6  | First name                                                                                                    |   |    | OneSample01                                  |
| ٣  | Gil-dong                                                                                                    |   |    | Your username meets requirements.            |
| ι. | Last same                                                                                                    | 6 |    | Password                                     |
| 2  | Heer                                                                                                    |   | 6  | Show Text                                    |
| ι. | nong                                                                                                    |   |    | Your password meets requirements.            |
| ι. | Email                                                                                                    |   | _  | Confirm password                             |
| L  | sample01@gdi.co.kr                                                                                                    | 9 | D  | Show Text                                    |
| 3  | Confirm cmail                                                                                                    | 8 | 8) | Security question                            |
| Γ  |                                                                                                    |   |    | What is your city of birth?                  |
|    | Additional emails (optional)<br>OnePass can send account notifications to others, such as odministrators. Separate multiple emails<br>with commas. |   | 9  | Answer                                       |
|    |                                                                                                    |   |    | secul                                        |
|    | (4)<br>Continue                                                                                                    |   | 8; | ack (1) Creste                               |

- 1 이름 입력 / 2 성 입력 / 3 Email 확인(입력) / 4 Continue 클릭
- ⑤ Username: 8~70 글자, 영문자/숫자 (예: OneSample01)
- 6 Password: 8~16 글자, 영문자/숫자/특수문자 반드시 포함 (예: Sample01@abc)
- ⑦ Password 확인(입력)
- ⑧ 보안 질문 선택 / ⑨ 보안 답변 입력 / ⑩ Create 클릭

#### 3. Registration Complete (등록 완료)

# **Registration Complete**

Your OnePass Profile has been successfully created or updated.

## Westlaw

Custom label Sample

Email

sample01@gdi.co.kr

Continue to Westlaw  $\rightarrow$